## 網上更新捐款者個人資料 **Online Update your personal information**

- 1. 輸入捐款者號碼 Enter your donor ID
- 2. 輸入姓氏及名字 Enter your last name and first name

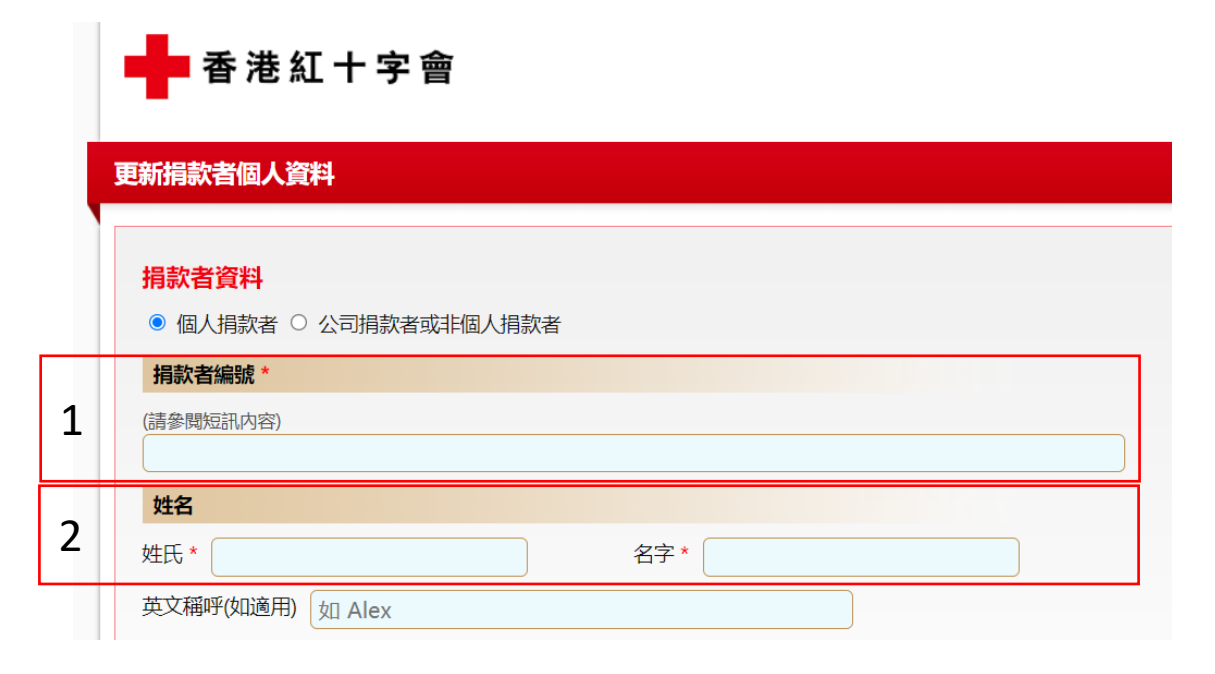

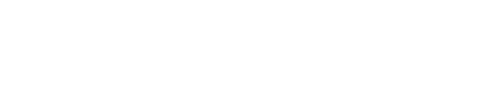

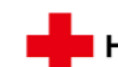

#### HONG KONG RED CROSS

#### **Personal Information Update**

#### **Donor Information**

● Individual donor ○ Company donor or non-individual donor

|   | Donor No *                    |               |  |  |  |  |
|---|-------------------------------|---------------|--|--|--|--|
| 1 | (Please refer to SMS message) |               |  |  |  |  |
| _ |                               |               |  |  |  |  |
|   | Name                          |               |  |  |  |  |
| 2 | Last Name *                   | First Name *  |  |  |  |  |
|   | e.g. Chan                     | e.g. Siu Ming |  |  |  |  |
|   | English Name (if applicable)  |               |  |  |  |  |
|   | e.g. Alex                     |               |  |  |  |  |

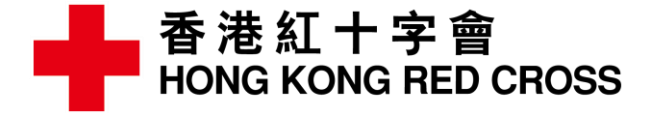

<mark>有關資料可在以下途徑找到:</mark> You can find the information below:

> 香港紅十字會 HONG KONG RED CROSS

Chan Tai Man

Address XXXXX Address XXXXX

Address XXXXX

Address XXXXX

信件 Letter

123456<mark>/</mark>XX

紅十字之友 FRIENDS OF RED CROSS

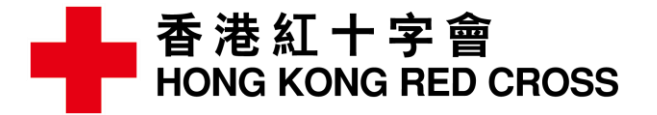

#### 會員卡 Membership Card

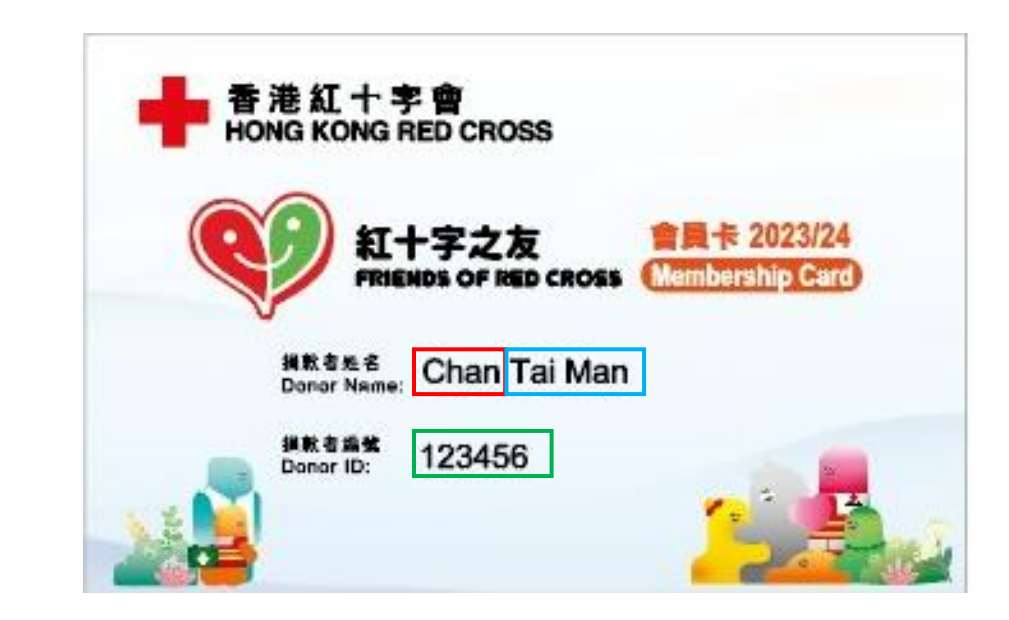

### <u>以上圖為例 Take above as example</u>

捐款者姓氏 Donor last name : Chan 捐款者名字 Donor first name : Tai Man 捐款者號碼 Donor ID : 123456

#### 輸入姓氏及名字時或有以下情況 Situation you may faced when entering first name and last name

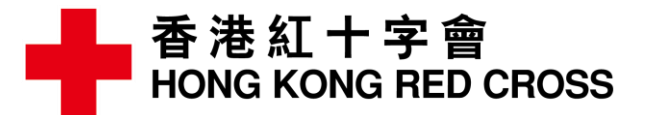

| 香港紅十字會<br>HONG KONG RED CROSS                                                                                     | 和十字之友<br>FRIENDS OF RED CROSS | 香港紅十字會<br>HONG KONG RED CROSS                                                                                     | 新たい<br>和十字之友<br>FRIENDS OF RED CROSS |
|----------------------------------------------------------------------------------------------------|-------------------------------|----------------------------------------------------------------------------------------------------|--------------------------------------|
| Chan Tai Man Peter<br>Address XXXXX<br>Address XXXXX<br>Address XXXXX<br>Address XXXXX<br>Address XXXXX 123456/XX |                               | Chan Tai Man Peter<br>Address XXXXX<br>Address XXXXX<br>Address XXXXX<br>Address XXXXX<br>Address XXXXX 123456/XX |                                      |

# 以上圖為例 Take above as example

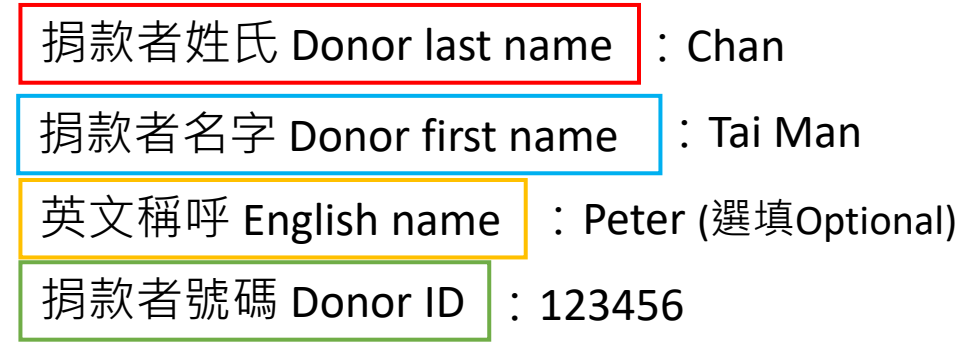

# <u>以上圖為例 Take above as example</u>

捐款者姓氏 Donor last name :Chan

捐款者名字 Donor first name

: Tai Man Peter

| 捐款者號碼 Donor ID | : 123456

### 如需要協助,請致電熱線2802 0016 Please call hotline 2802 00016 if you need support

- 3. 輸入需要更新的資料 Enter the information you need to update
  - 聯絡電話 Contact Number, (或 or) ٠
  - 電郵 Email, (或 or) ٠
  - 地址 Address ٠

4. 按 下一步 Press Next 💿

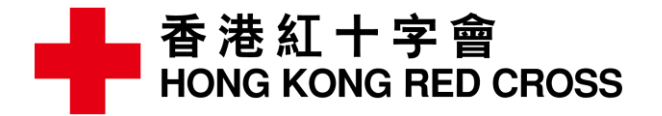

| 聯絡電話*     |       | Contact Number*             |
|-----------|-------|-----------------------------|
|           |       |                             |
| 電郵 *      |       | Email *                     |
|           |       |                             |
|           |       | Address *                   |
|           |       | ● Hong Kong 〇 Oversea       |
| ● 香港 ○ 海外 |       | Flat/Room v Floor v Block v |
| 室 ~ 樓 ~   | • 座 • | Name of Building/House :    |
| 大廈/樓宇名稱:  |       | Name of Estate :            |
| 屋苑/屋邨名稱:  |       | Street No. :                |
| 街道號碼:     |       | Street Name :               |
| 街道名稱:     |       | Area : / v                  |
| 地區: / ~   | 下一步 💿 | Next 💿                      |

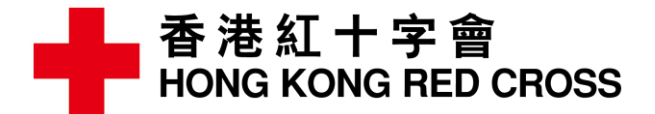

5. 核對資料,是否正確 Check if the information is correct

# 6. 輸入驗証碼,然後按 **max** Enter the verification code and press **Confirm**

| 更新捐款者個人資料  |
|------------|
| 月<br>月款者資料 |
| 捐款者編號:     |
| 姓名:        |
| 聯絡電話:      |
| 電郵:        |
| 地址:        |
|            |
|            |
| 驗證碼        |

| Personal Information Update                                      |  |  |  |  |  |
|------------------------------------------------------------------|--|--|--|--|--|
|                                                                  |  |  |  |  |  |
| Donor Information                                                |  |  |  |  |  |
| Donor No :                                                       |  |  |  |  |  |
|                                                                  |  |  |  |  |  |
| Name :                                                           |  |  |  |  |  |
|                                                                  |  |  |  |  |  |
| Contact No :                                                     |  |  |  |  |  |
|                                                                  |  |  |  |  |  |
| Email :                                                          |  |  |  |  |  |
|                                                                  |  |  |  |  |  |
| Address :                                                        |  |  |  |  |  |
|                                                                  |  |  |  |  |  |
|                                                                  |  |  |  |  |  |
| Verification Code *                                              |  |  |  |  |  |
| Code 2719 Confirm Please type the code appearing in the picture. |  |  |  |  |  |